HMI GOT1000 /// PLC ALPHA XL /// HMI GOT1000 /// PLC ALPHA XL /// HMI GOT1000

# Sisteme GT10 – ALPHA XL

# Ghid de Instalare Rapidă

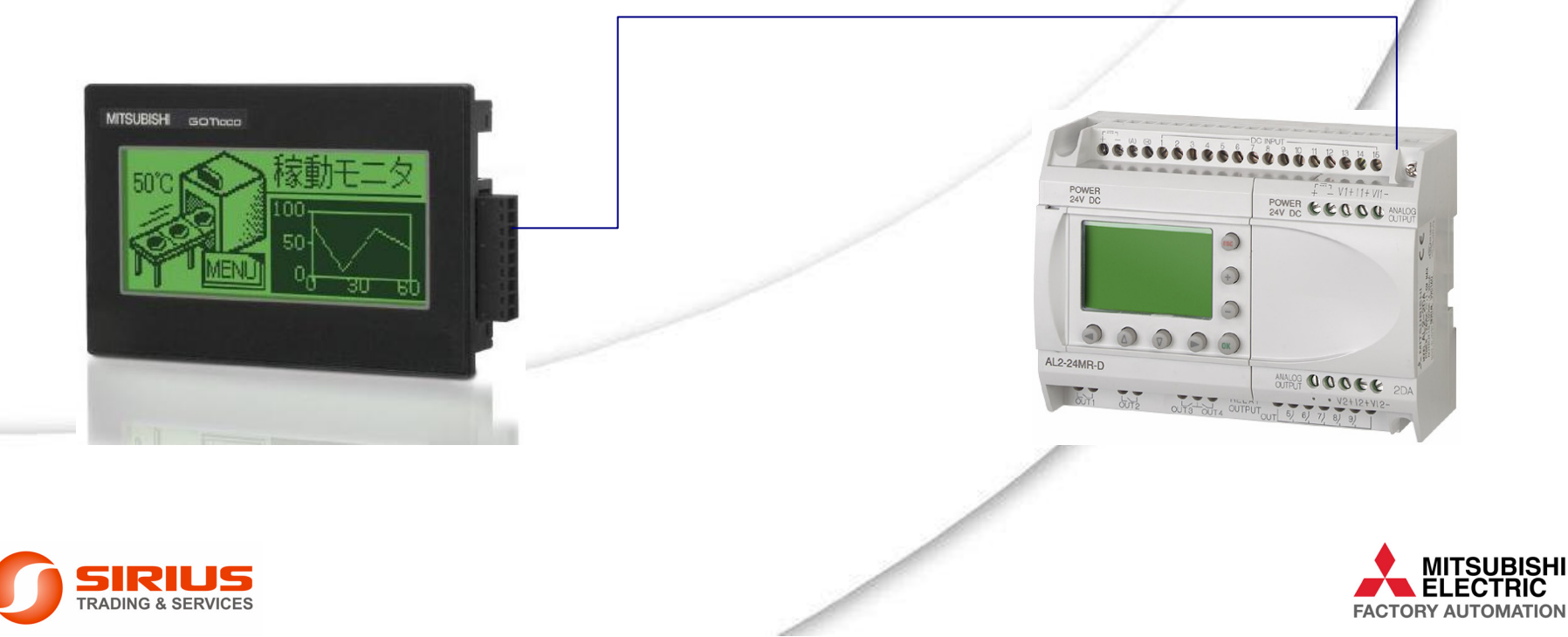

## Notă

## • Se va exemplifica configurarea unui sistem compus din terminalul de operare

### **GT10xx-LBD2 (RS232, 24 Vcc)**

### și un un microautomat Alpha2

## Conexiunea se realizează prin intermediul interfeței AL2-GSM-CAB

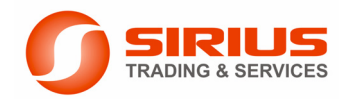

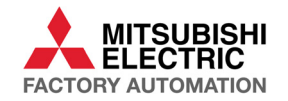

# Pasul 1 – Alegerea terminalului HM

- Alegeți unul dintre modelele de terminale echipate cu interfață RS232:
  - GT1030-LBD2
  - GT1030-LBDW2
  - GT1020-LBD2
  - GT1020-LBDW2
- Setul de accesoriile necesare montării terminalului pe ușa dulapului:
  - Garnitură din cauciuc (1)
  - Dispozitive de prindere (4)
  - Conector interfață (1)

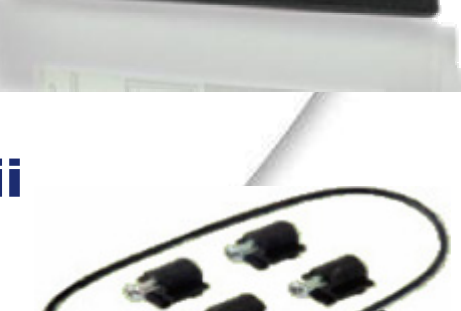

MITSUEISH GOTIOCO

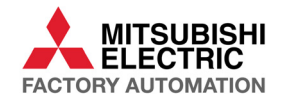

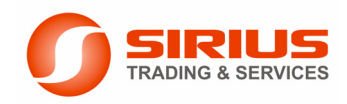

# Pasul 2 – Microautomatul Alpha2

## • Alegerea microautomatului Alpha2

## **Modele compatibile:**

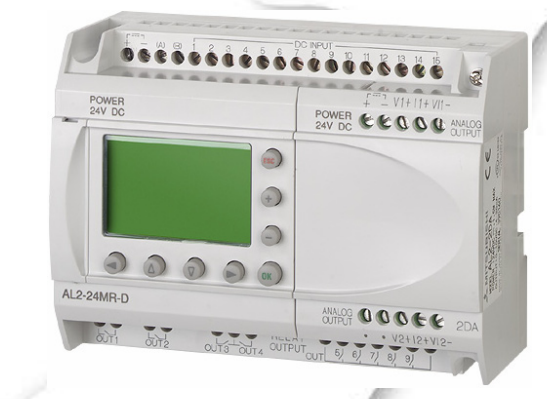

| AL2-14MR-A | Unitate de bază AL2, alimentare 100-240 Vca, 8 intrări<br>100-240Vca, 6 ieșiri pe releu (8A)        |
|------------|----------------------------------------------------------------------------------------------------|
| AL2-14MR-D | Unitate de bază AL2, alimentare 24 Vcc, 8 intrări 24 Vcc,<br>6 ieșiri pe releu (8A)                 |
| AL2-24MR-A | Unitate de bază AL2, alimentare 100-240Vca, 15 intrări<br>100-240Vca, 9 ieșiri pe releu (4x8A,5x2A) |
| AL2-24MR-A | Unitate de bază AL2, alimentare 24Vcc, 15 intrări 24Vcc,<br>9 ieșiri pe releu (4x8A, 5x2A)          |

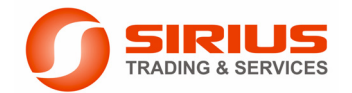

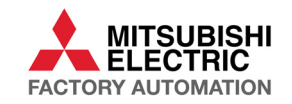

# Pasul 3 – Cablul de legătură

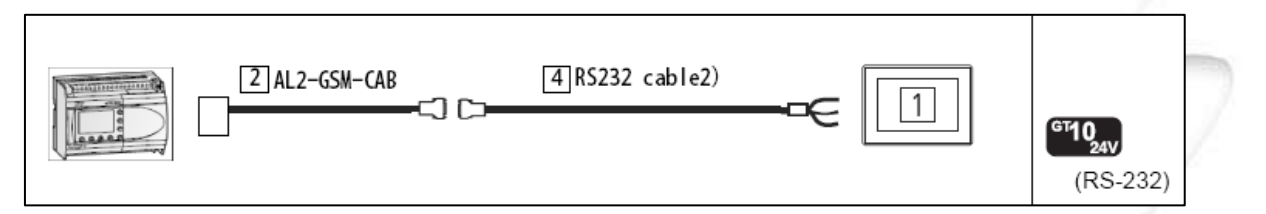

## [2] Utilizați cablul AL2-GSM-CAB pentru conectarea la portul GSM Alpha 2:

# [4] Confecționați un cablu RS232 (7 fire) conform schemei de mai jos:

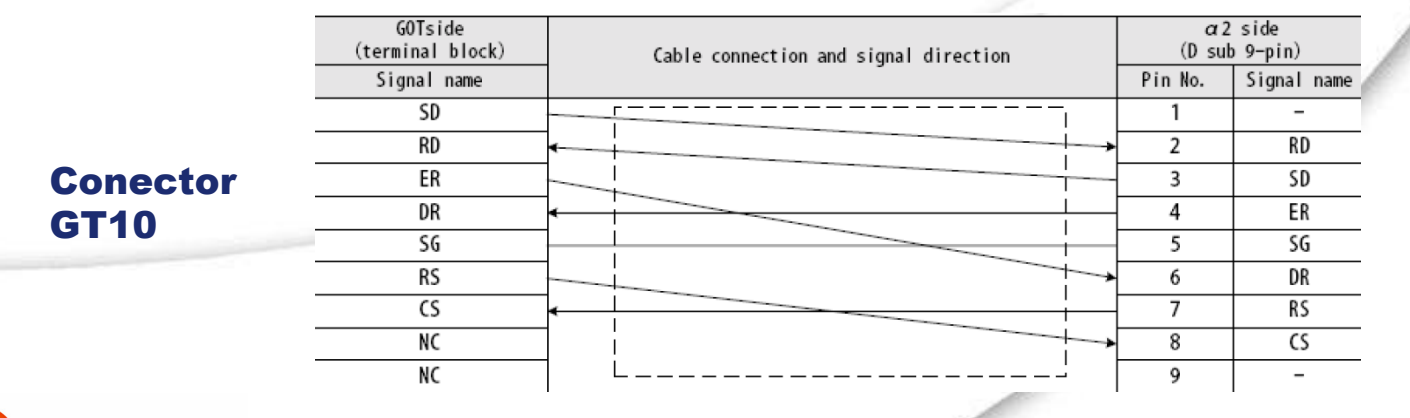

**FRADING & SERVICES** 

Conector 9-pin DSUB mamă

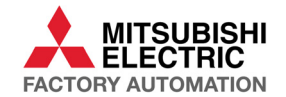

# Pasul 4 – Cabluri de programare

## • Cablu programare HMI

- conexiune Serială (9pin, RS232)
  - GT01-C30R2-6P
- conexiune USB (mini)
  - convertor USB/Serial şi cablu USB
  - GT01-RS2TUSB-5S
  - GT09-C30USB-5P
- Cablu programare Alpha2
  - conexiune Serială (9pin, RS232)
    - AL-232CAB

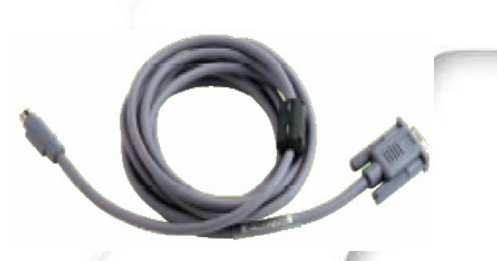

QC30R2 sau GT01-C30R2-6P

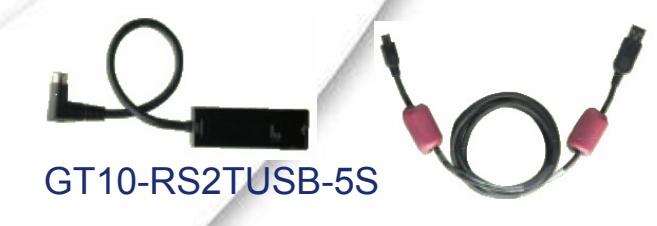

GT09-C30USB-5P

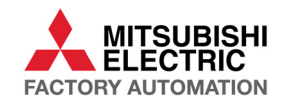

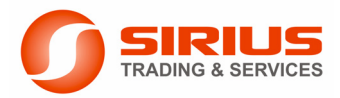

HMI GOT1000 /// PLC ALPHA XL /// HMI GOT1000 /// PLC ALPHA XL /// HMI GOT1000

# Configurație de sistem

#### GT1020-LBD2 cu interfață RS232

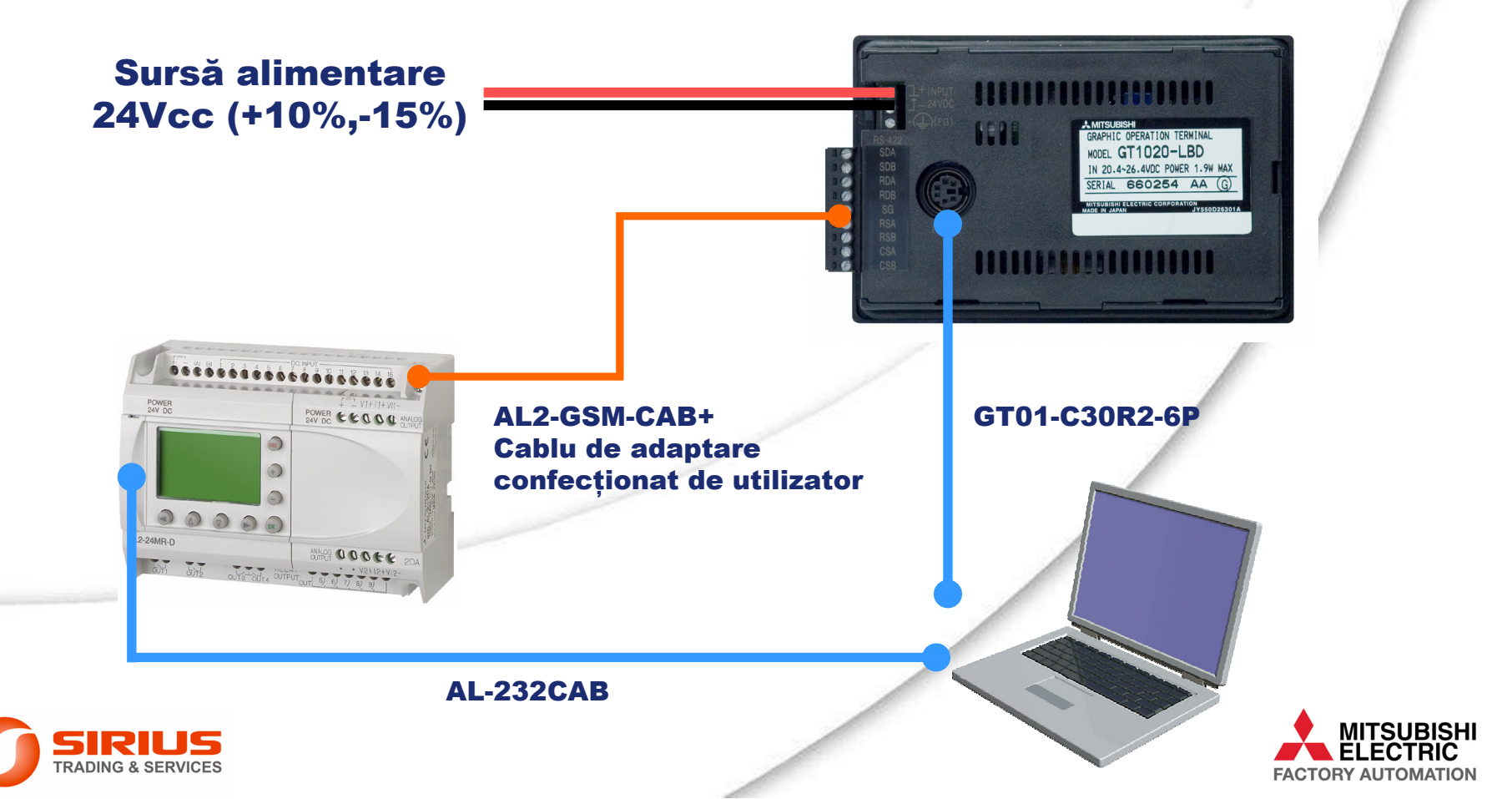

## Pasul 5 – Software 1

### Pachetul software GT-Works2:

- GT Designer 2 Versiunea2.73B sau mai recentă suportă driverul pentru Alpha2

## • Software programare Alpha2:

Realizăți următoarele setări în meniul <u>Option – GSM and</u> <u>Serial Communication</u>:

| Item      | Setting |
|-----------|---------|
| Modem     | other   |
| Data Bit  | 8       |
| Parity    | None    |
| Stop Bit  | 1       |
| Baud Rate | 9600    |

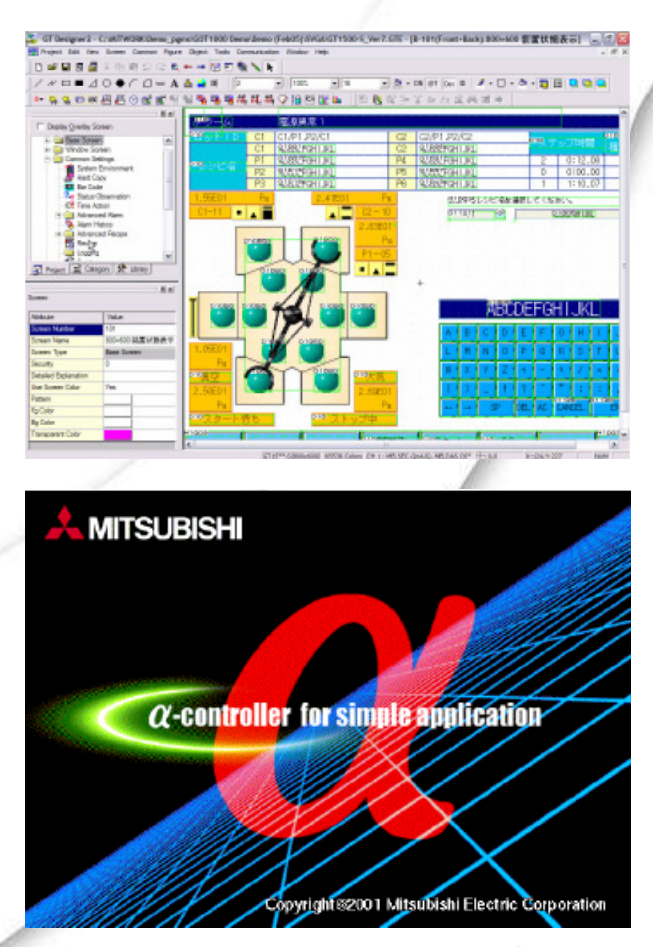

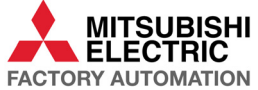

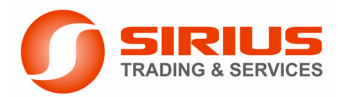

# Pasul 5 – Software 2

## • GT Designer 2 – Selectați controlerul Alpha2

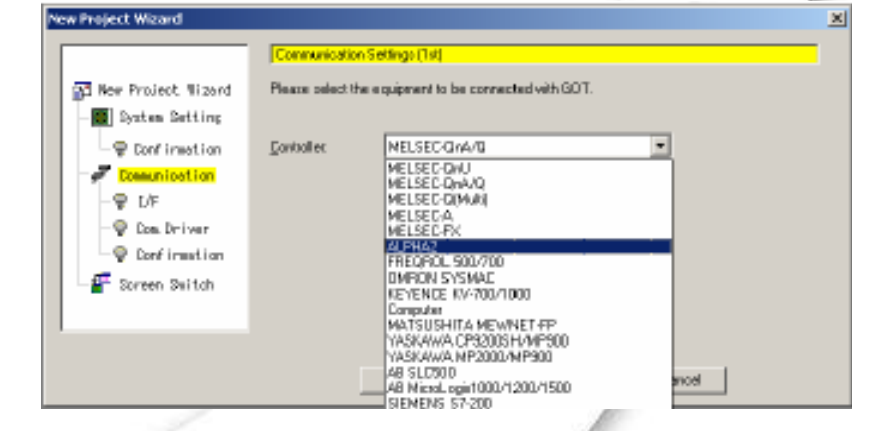

 Instalați noul sistem de operare şi driverul pentru Alpha2 în terminalul GT10

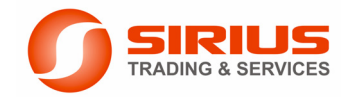

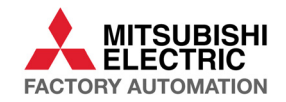

# Pasul 5 – Software 3

• Comutați terminalul de operare în modul de instalare a sistemului de operare

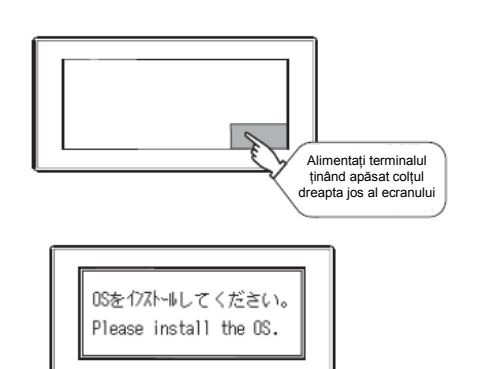

Alimentați terminalul ținând apăsat colțul dreapta jos al ecranului

Va fi afişat ecranul de inslare a sistemului de operare

- Instalați noul sistem de operare și driverul pentru Alpha2 în terminalul GT10
- Încărcați aplicațiile GT Designer și Alpha2 în terminalul de operare, respectiv PLC

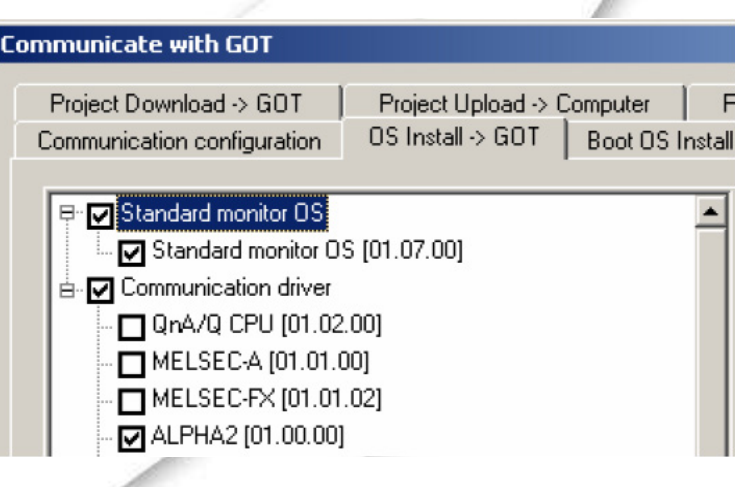

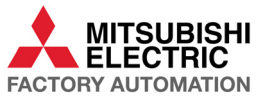

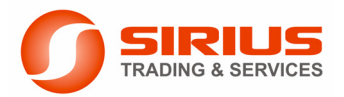

# Device-uri Alpha2 accesibile prin terminalele GOT1000

- Tipurile de date AL2 și domeniile maxime de adresabilitate utilizabile în aplicațiile HMI GOT sunt prezentate în tabelul alăturat.
- Sunt disponibile atât date de tip bit (Bit device) cât şi date de tip word (Word device), date sistem sau date definite de către utilizator.
- Datele CB (Communication Bit Device) şi CW (Communication Word Device), CWT (Communication Word Device For Time Switch FB) se definesc de către utilizator prin program, în lista Dedicated Communication... din meniul Option.
- Volumul de date alocabile pentru comunicare este selectabil între 50CB/50CW şi 100CB/100CW, în cadrul meniului Dedicated Communication...

| Device name         |                                                                        | Setting range    | Device No.<br>representation |
|---------------------|------------------------------------------------------------------------|------------------|------------------------------|
|                     | System Bit (M) <sup>*1</sup>                                           | M01 to M24       |                              |
|                     | Imput Terminal (I)                                                     | I01 to I15       |                              |
|                     | External Input (EI)                                                    | EI129 to EI132   |                              |
| Output Terminal (O) |                                                                        | O01 to O09       | -                            |
| /ice                | External Output (EO)                                                   | EO129 to EO132   | -                            |
| Bit dev             | Key Input (K)                                                          | K01 to K08       | -                            |
|                     | Link Input (E)                                                         | E01 to E04       | -                            |
|                     | Link Output (A)                                                        | A01 to A04       |                              |
|                     | Control Device (N)                                                     | N01 to N04       | Decimal                      |
|                     | Communication Bit<br>Device (CB)                                       | CB001 to CB100   |                              |
| Word device         | Analog Input (AI)*1*2                                                  | AI01 to AI08     |                              |
|                     | Communication Word<br>Device (CW) <sup>2</sup>                         | CW001 to CW100   |                              |
|                     | Communication Word<br>Device For Time<br>Switch FB (CWT) <sup>*3</sup> | CWT001 to CWT100 |                              |

- \*1 Only reading is possible.
- \*2 Only 16-bit (1-word) specification is possible.
- \*3 Only 32-bit (2-word) designation is possible.

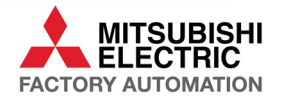

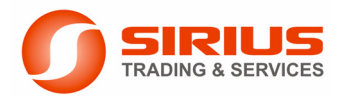